#### **Fiche Pratique**

# Supprimer les mots de passe de vos navigateurs Supprimer les mots de passe de vos navigateurs

MAJ le 09/04/2013

### Présentation du problème

Très souvent vous demandez à vos navigateurs de retenir certains mots de passe. C'est évidement trés commode car cela vous évite de les entrer à chaque fois. Le problème, dès que le jour où vous allez revendre votre ordinateur, vos mots de passe seront toujours présents. Qu'il s'agisse d'Internet Explorer, de Firefox ou de Chrome, il faudra nécessairement faire le ménage avant de vous séparer de votre PC.

Les méthodes sont évidemment à chaque fois différentes. Nous allons donc prendre des navigateurs un par un.

Evidemment il est conseillé de ne pas faire cette manipulation tant que vous gardez votre pc et que vous en êtes le seul utilisateur

### Supprimer vos données personnelles d'Internet explorer

Si le menu n'apparaît pas, appuyez sur la touche <ALT>. Menu → Outils → Supprimer l'historique de navigation (c'est la première rubrique) La fenêtre ci-jointe s'ouvre. Cocher toutes les cases, y compris évidemment « Mots de passe », sauf une les dernières qui correspond à des données de protection. Puis cliquez sur le bouton supprimer, le problème sera réglé concernant Internet explorer.

| V | Conse <u>r</u> ver les données des sites Web favoris                                                                                                    |
|---|----------------------------------------------------------------------------------------------------|
|   | Conserver les cookies et fichiers internet temporaires qui activent vos sites We<br>préférés pour enregistrer vos préférences et les afficher plus rapidement.                                                     |
| V | Fichiers Internet et fichiers de site Web temporaires                                                                                                    |
|   | Copies de pages Web et de contenus enregistrés pour un accès ultérieur plus<br>rapide.                                                                                                    |
| V | Cookies et données de sites Web                                                                                                    |
|   | Fichiers ou bases de données stockés sur votre ordinateur par les sites Web po<br>enregistrer vos préférences ou améliorer les performances des sites Web.                                                         |
| V | <u>H</u> istorique                                                                                                    |
|   | Liste des sites Web que vous avez visités.                                                                                                    |
| V | Historique de <u>t</u> éléchargement                                                                                                    |
|   | Liste des fichiers que vous avez téléchargés.                                                                                                    |
|   | Données de formulaires                                                                                                    |
| _ | Informations enregistrees après leur saisle dans des formulaires.                                                                                                    |
|   | Mots de passe                                                                                                    |
|   | session sur un site Web déjà visité.                                                                                                    |
|   | Données de protection contre le tracking et filtrage ActiveX                                                                                                    |
|   | Liste des sites Web exclus du filtrage et des données utilisées par la protection<br>contre le tracking pour détecter où les sites Web peuvent partager<br>automatiquement les détails de partage de votre visite. |
|   |                                                                                                    |
|   |                                                                                                    |
| 4 | ide sur la suppression de l'historique Supprimer Annuler                                                                                                    |
| - |                                                                                                    |

ociation loi 1901

er Informatique

Siège Sallan-Miré

Vidéo Multimédi

#### Supprimer vos données personnelles de Chrome

Nous allons maintenant voir comment procéder avec le navigateur Chrome Ouvrez le menu de chrome en cliquant sur les trois petites barres horizontales.

#### **Historique**

Dans un premier temps sélectionner la chronique historique. Cliquez sur le bouton « Effacer les données du navigateur »

| Historique                                                    |                                 |                    | Rechercher | dans l'historique |
|---------------------------------------------------------------|---------------------------------|--------------------|------------|-------------------|
| Effacer les données de navigation                             | Supprimer les éléments sélecti  | onnés              |            |                   |
| Aujourd'hui - mardi 9 avril 2013                              |                                 |                    |            |                   |
| 08:50 Supprimer ses mots<br>Cette nouvelle fenêtre apparaît : | de passe sous Internet Explorer | 7 www.memoclic.com |            |                   |
| Effacer les données de navigatio                              | on                              |                    | ×          |                   |
| Effacer les éléments datant : depui                           | s le début 🛛 🔻                  |                    |            |                   |
| 🕑 Effacer l'historique de navigatio                           | on                              |                    |            |                   |
| Effacer l'historique des téléchar                             | rgements                        |                    |            |                   |
| Supprimer les cookies et autres                               | données de site et de plug-     | in                 |            |                   |
| ✓ Vider le cache                                              |                                 |                    |            |                   |
| Effacer les mots de passe enreg                               | jistrés                         |                    |            |                   |
| Effacer les données de saisie au                              | itomatique enregistrées         |                    |            |                   |
| Effacer les données des applica                               | tions hébergées                 |                    |            |                   |
| Annuler l'autorisation des licen                              | ices de contenu                 |                    |            |                   |
| <u>En savoir plus</u>                                         | Effacer les données de na       | vigation Annuler   | r          |                   |

Sélectionnez toutes les cases sans exception, puis cliquez sur le bouton « Effacer les données de navigation » Toutes vos traces personnelles auront disparu du navigateur Chrome

### Supprimer vos données personnelles de Firefox

Menu →Outils → Options. Un classeur à onglets va alors s'ouvrir. Sélectionnez l'onglet « Sécurité » Voir les figures suivantes pour plus de détails

## Fiche Pratique

|                                                                                                    |                                                                                       |                                                                    |                                                            |                     |                  |                                                                                                    | ×                                                                                                    |                                                                                                    |
|----------------------------------------------------------------------------------------------------|---------------------------------------------------------------------------------------|--------------------------------------------------------------------|------------------------------------------------------------|---------------------|------------------|----------------------------------------------------------------------------------------------------|----------------------------------------------------------------------------------------------------|----------------------------------------------------------------------------------------------------|
| Général Onglets                                                                                                    | 页<br>Contenu                                                                          | Applications                                                       | Vie privée                                                 | Generation Sécurité | CO<br>Sync       | ký<br>Avancé                                                                                                    |                                                                                                    |                                                                                                    |
| <ul> <li>Prévenir lorsqu</li> <li>Bloquer les site</li> </ul>                                                                                                 | e les sites essa<br>s signalés com                                                    | ient d'installer d<br>nme étant des si                             | les modules c                                              | omplément           | aires            | <u>Exceptions</u>                                                                                                    | s                                                                                                    |                                                                                                    |
| Bloq <u>u</u> er les site                                                                                                    | s signalés com                                                                        | nme étant des co                                                   | ontrefaçons                                                |                     |                  |                                                                                                    |                                                                                                    |                                                                                                    |
| Mots de passe                                                                                                    |                                                                                       |                                                                    |                                                            |                     |                  |                                                                                                    |                                                                                                    |                                                                                                    |
| Enregi <u>s</u> trer les r                                                                                                    | nots de passe                                                                         |                                                                    |                                                            |                     |                  | Exceptions                                                                                                    | s                                                                                                    |                                                                                                    |
| Utiliser un <u>m</u> ot                                                                                                    | de passe princ                                                                        | cipal                                                              |                                                            | <u>C</u> hange      | er le mot o      | de passe principa                                                                                                    | l                                                                                                    |                                                                                                    |
|                                                                                                    |                                                                                       |                                                                    |                                                            |                     | M <u>o</u> ts de | passe enregistrés                                                                                                    | s                                                                                                    |                                                                                                    |
|                                                                                                    |                                                                                       |                                                                    |                                                            |                     |                  |                                                                                                    |                                                                                                    |                                                                                                    |
| Enregistrement de<br><u>R</u> echercher :<br>Les mots de passe p<br>Site<br>http://forum.hardw<br>http://www.forum-<br>http://www.forum-<br>http://www.forum- | s mots de pas<br>our les sites su<br>are.fr<br>guitare.fr<br>guitare.fr<br>guitare.fr | se<br>iivants sont enre<br>Nom<br>IOUT4<br>IOUT4<br>IOUT<br>iout44 | egistrés sur voi<br>d'utilisateur<br>44<br>44<br>4@free.fr | OK                  | Annul            | er Aide<br>Dans cette pag<br>ton « Mots de<br>trés ». Cette<br>s'ouvre :<br>Si vous le sou<br>cliquer sur le l<br>mots de passe<br>saire.<br>Il vous suffit c<br>ton « tout supp<br>disparaître tou | ge, cliquez s<br>passe enreg<br>e nouvelle fe<br>haitez, vous<br>bouton « Af<br>», ce n'est<br>de cliquer su<br>primer » po<br>is vos mots | sur le bou<br>gis-<br>enêtre<br>s pouvez<br>ficher les<br>pas néces<br>ur le bou-<br>ur faire<br>de passe. |